# 创建稽核监控任务

在监控列表页面可对已创建的监控任务进行管理,支持新建、复制、删除、试跑、引用详情等功能。

# 规则模板管理

在**监控列表**页面,单击**规则模板管理**可进入质量规则管理页面。系统预置规则模板,也支持自定义模板规则,以便 于在创建稽核监控任务时,选择模板直接引用。

| < | 规则横板管理                                 |                    |                            |           |              |                 |       |                     |      |
|---|----------------------------------------|--------------------|----------------------------|-----------|--------------|-----------------|-------|---------------------|------|
|   | 新建规则模板                                 |                    |                            |           |              |                 |       |                     |      |
|   | 模板来源: <mark>▼</mark> 系统 <mark>▼</mark> | 项目                 |                            |           |              |                 |       | Q、请输入模板名称           | 0    |
|   | 规则模板名称 \$                              |                    | 适用数据表<br>类型                | 用的监控 描述   |              | (ozhense<br>负责人 | 最后修改人 | 最后修改时间 🝦            | 操作   |
|   | vertica_rule 项目                        |                    | vertica 11                 | ۰ ۲       |              | 胡泉              | 胡泉    | 2021-12-01 15:59:40 | 编辑删除 |
|   | 903<br>aaaa 项目                         |                    | hive,vertica,m 2 1<br>ysql | N -       |              | 祝联新             | 祝联新   | 2021-11-25 10:58:33 | 编辑删除 |
|   | 非空非NULL且不等于N                           | ULL字符串(Vertica) 系统 | vertica 31                 | ト 非空非NUL  | L且不等于NULL字符串 | -               | -     | 2021-11-01 00:00:00 | •    |
|   | 有效IP(Vertica) 系统                       |                    | vertica 41                 | ▶ 有效IP    |              | fuzheng03       | 5 -   | 2021-11-01 00:00:00 |      |
|   | 有效纬度(Vertica)系统                        | t                  | vertica 0 イ                | > 有效纬度    |              | -               | -     | 2021-11-01 00:00:00 |      |
|   | 有效经度(Vertica)系统                        | ĩ                  | vertica 01                 | > 有效经度    |              | -               | -     | 2021-11-01 00:00:00 | -    |
|   | 空或NULL或NULL字符                          | 串(Vertica) 系统      | vertica                    | ト 空或NULLi | 或NULL字符串     | - fuzheng03     | -     | 2021-11-01 00:00:00 | -    |

新建规则模板时,需要填写名称、描述和规则代码,规则代码可以使用\${column}作为字段名称的占位符,应用规则时,\${column}可自动替换为字段名。

系统内置的规则模板不支持删除,自定义的规则模板可编辑和删除(项目管理员和负责人有最高权限,可编辑所有, 普通用户仅可编辑和删除自己创建的模板)。

# 新建稽核监控任务

在监控列表页面,点击新建监控可进入监控任务创建页面。

#### 步骤一:设置监控对象

数据质量中心 - 创建稽核监控任务 - 《有数数据开发及管理平台用户手册 V6.5.0》

选择需要监控的库表,若表为分区表,也可以选择具体的分区进行监控,监控名称默认由**dqc\_**开头,拼接库和表的 名称,允许修改。

|        |         |                                      | 1 设置监控对象                    |       |
|--------|---------|--------------------------------------|-----------------------------|-------|
| $\sim$ | 监控对象    |                                      |                             |       |
|        | * 数据源类型 | Hive                                 | ~                           |       |
|        | *库      | training1                            | fuzheng <sup>03</sup> v     |       |
|        | *表      | dws_pos_pospay_                      | _employee_1d v              |       |
|        |         | 是否监控分区字                              | 段 分区值                       |       |
|        | 分区筛选    | to <sup>™</sup> eng <sup>03</sup> ds | \${azkaban.flow.1.days.ago} |       |
| $\sim$ | 基础信息    |                                      |                             |       |
|        | * 监控名称  | dqc_training1-dws                    | _pos_pospay_employee_1d     |       |
|        | 描述      | 请输入监控描述                              |                             |       |
|        |         |                                      |                             | 0/120 |

#### 说明:

1. 一张表(非分区表)只能创建一个监控任务, 分区表若有多个分区, 可针对不同的分区创建多个监控任务。但同一个分区且分区值相同情况下, 只能创建一个监控任务。

2. 对于MySQL此种不自带分区的数据源类型,提供自定义分区设置。支持自行选择需要配置分区的字段,并选择时间参数。此处选择的字段仍可继续配置稽核规则,若配置规则自定义SQL时和此处配置冲突,则该规则失败,字段支持多选。

#### 步骤二:设置监控规则

点击下一步进入规则设置页面,点击**新建规则**,针对字段级和表级均可设置监控规则。

| 规则              |                                       |                   |  |
|-----------------|---------------------------------------|-------------------|--|
|                 | 模板规则                                  | 自定义规则<br>comeng03 |  |
| 规则类型 💿 字:       | 2级 🔵 表级                               |                   |  |
| * 字段名 请选        | 释字段名 V                                |                   |  |
| *规则模板           | 释规则模板 ∨ craheng03                     |                   |  |
| 期望范围    指标      | 配置                                    |                   |  |
| 规则。             | 神行数 > ∨                               |                   |  |
| fuzheng03 规则a   | ▶ > ×                                 | %<br>furtheng03   |  |
| 2个指标            | 中至少配置1项                               |                   |  |
| 规则控制 〇 强<br>③ 弱 | 规则不通过时,任务置为失败状态,停止运行<br>规则不通过时,任务继续运行 |                   |  |
| 描述 eng03        |                                       |                   |  |
|                 |                                       |                   |  |
|                 |                                       | 0/120             |  |

在**模板规则**页签下,若选择了字段级,可选择需要监控的字段名和已经配置好的规则模板、填写期望范围、设置期 望规则命中行数或者规则命中行数比率(两个指标中至少配置1项)。配置规则控制,选择当前监控规则为强规则还 是弱规则,若为强规则,当规则不通过时,任务会置为失败状态,停止运行;若为弱规则,当规则不通过时,任务 会继续运行。

若选择了表级别,提供主键唯一性、表行数和表行数波动率的规则模板可供选择。

|                   | 6.cheng0 <u>3</u>                                                   | 読板规则 自定义规则     日定义规则     日本の目的     のの     のの |  |
|-------------------|---------------------------------------------------------------------|----------------------------------------------------------------------------------------------------|--|
| 规则类型              | ○ 字段级 (● 表级                                                         |                                                                                                    |  |
| * 规则模板            | 主罐唯一性 >                                                             |                                                                                                    |  |
| * 主键<br>fuzhen903 |                                                                     |                                                                                                    |  |
| 规则控制              | <ul> <li>强 规则不通过时,任务置为失败状态,停止</li> <li>③ 弱 规则不通过时,任务继续运行</li> </ul> | 运行                                                                                                    |  |

#### 数据质量中心 - 创建稽核监控任务 - 《有数数据开发及管理平台用户手册 V6.5.0》

### 若规则模板不满足需求,可在**自定义规则**页签,针对字段级书写SQL语句。

|                         |                                                 | 模板规则                         | 自定义规则    |  |
|-------------------------|-------------------------------------------------|------------------------------|----------|--|
| fuzheng<br>规则类型         | <ul> <li>字段级 () 自定</li> </ul>                   | fuzhener<br>XSQL             | fuzhenge |  |
| * 规则名称                  | 1~64个字符, 仅支持                                    | 钟英文、数字、"_"和"-"               |          |  |
| *规则代码                   | 例如: age<60 and r                                | ame is not null<br>fuzhen903 |          |  |
|                         | 按逆向方式执行规                                        | 则 ③                          |          |  |
| 期望范围 <sup>renglia</sup> | 指标                                              | 配置 zheng03                   |          |  |
|                         | 规则命中行数                                          | > \                          |          |  |
|                         | 规则命中行数比率                                        | > ~                          | %        |  |
|                         | 2个指标中至少配置1项                                     |                              |          |  |
| 规则控制                    | <ul><li>强 规则不通过时,</li><li>③ 弱 规则不通过时,</li></ul> | 任务置为失败状态,停止运行<br>任务继续运行      |          |  |
| 描述                      |                                                 |                              |          |  |
|                         |                                                 |                              |          |  |
|                         |                                                 |                              | 0/120    |  |

若对字段还有其他处理逻辑,比如需要有where语句,需要做sum操作等,可以在自定义SQL中书写SQL语句实

| Ŧ  | П   |  |
|----|-----|--|
| بد | νuς |  |

|                   |                                                | 模板规则                                                                                         | 自定义规则<br>                             |                   |  |
|-------------------|------------------------------------------------|----------------------------------------------------------------------------------------------|---------------------------------------|-------------------|--|
| 规则类型              | 🔵 字段级 🌘 自                                      | i定义SQL                                                                                       |                                       |                   |  |
| * 规则名称            | 1~64个字符,仅                                      | 支持中英文、数字、"_"和"-"                                                                             |                                       |                   |  |
| * SQL<br>fuzhengo | SQL格式限制: 1<br>2<br>3<br>解析: 每次解析后将要            | .需返回一行一列或一行多列的数据,如道<br>.可通过解析来快速生成字段,也可手动。<br>.创建稽核监控选取的是Hive表时,自定义<br>5.11章当前已设规则,需重新配置校验条件 | 区回多行则只会校验第一行数据                        |                   |  |
|                   | 例如: select cou                                 | int(*) as num, sum(money) as all_r                                                           | noney, avg(money) from dwd_tr_trade_c | dl where type = 1 |  |
|                   | 3 区 解析                                         |                                                                                              |                                       |                   |  |
| 字段                | 列号 别名                                          | 校验类型 校验方式                                                                                    | 期望范围/期望率范围                            |                   |  |
|                   |                                                |                                                                                              | 请先解析SQL                               |                   |  |
|                   | 3 + 添加                                         |                                                                                              |                                       |                   |  |
| 规则控制              | <ul> <li>强 规则不通过</li> <li>● 弱 规则不通过</li> </ul> | 时,任务置为失败状态,停止运行<br>时,任务继续运行                                                                  |                                       |                   |  |
| 描述<br>fuzheng0    |                                                |                                                                                              |                                       |                   |  |

监控规则创建完成后,可以在页面查看创建好的规则,支持对规则进行重新编辑、删除或禁用操作。

## 步骤三: 试跑监控任务

数据质量中心 - 创建稽核监控任务 - 《有数数据开发及管理平台用户手册 V6.5.0》

监控任务创建完成之后,支持对监控任务执行试跑,以查看监控规则结果是否符合预期。点击**试跑**,可以选择试跑 任务执行的队列,当试跑成功或失败时支持多种方式的通知。

试跑-dqc\_training1-ods\_pos\_device\_dangkou\_rel Х 是否监控 分区字段 分区值 分区 是 ds \${azkaban.flow.1.days.ago} 0 属性 ⑦ 值 set参数 无数据 + 添加 执行队列 poc fuzhens  $\sim$ 通知条件 🗸 试跑成功 🔽 试跑失败 通知方式 邮件 短信 电话 POPO Stone 试跑 关闭

# 步骤四: 查看试跑执行结果

在**执行实例**页面中,可以查看全部的监控任务详情,可以通过筛选**实例类型**为**试跑**,查看试跑的实例,在操作栏, 通过点击运行结果,可查看监控任务下规则的执行情况,若不符合预期,可以对监控规则进行调整后,再在离线开 发中使用。